## **CLEVER BASICS**

| Open Chrome or Edge and use one of these two ways to log in by                                                                                                    |                                                                                                    |
|----------------------------------------------------------------------------------------------------|----------------------------------------------------------------------------------------------------|
| <ul> <li>Type: cbsd.org/365</li> <li>Login with your student email <u>schoollogin@student.cbsd.org</u></li> <li>Type in the password you use at school</li> </ul> | <ul> <li>Type: myapps.microsoft.com</li> <li>Login with your student email <u>schoollogin@student.cbsd.org</u></li> <li>Type in the password you use at school</li> </ul>                                                                                                    |
| <ul> <li>Choose the All apps to see all applications (other than Microsoft products).</li> <li>Scroll down and Select Clever</li> </ul>                           | Image: Search       Image: Search         Good afternoon,       Image: Search         Image: Start new       Outlook         Start new       Outlook         Image: Start new       Outlook         Image: Start new |
| <ul> <li>Click on the box that says "Login<br/>with Active Directory"</li> </ul>                                                                                  | Central Bucks School District Not your district? Log in with Active Directory                                                                                                    |
| <ul> <li>Scroll down and find the app<br/>that you are looking for.</li> </ul>                                                                                    | CBSD<br>Typing Agent TCI Subscription Code.org Gale Databases xtramath Noodletools                                                                                                    |
| <ul> <li>You will not need any additional<br/>logins or passwords to use these<br/>apps.</li> </ul>                                                               | More apps                                                                                                    |